## วิธีการตั้งค่าการพิมพ์ของจดหมาย Laser Printer (รุ่น MX14,MX14NF) สำหรับ Windows

1. ไปที่ Start → Devices and Printers → คลิกขวาที่เครื่องพิมพ์ → Printer properties

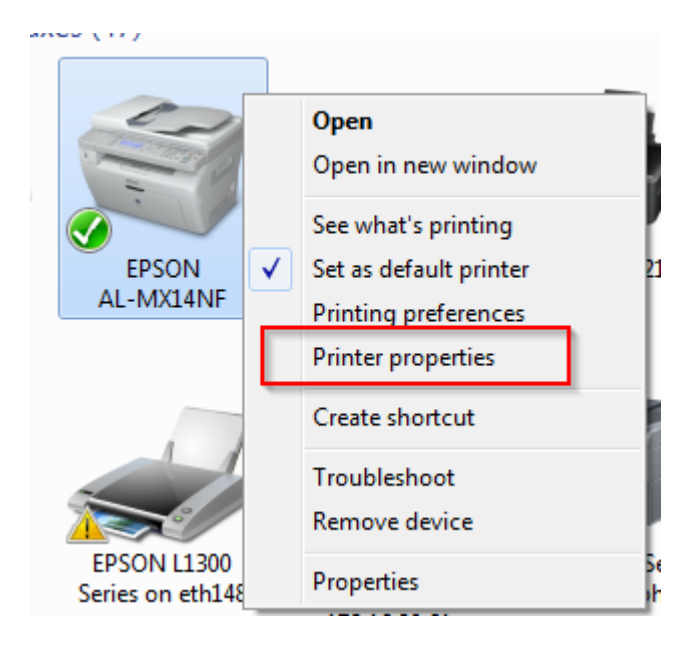

#### 2. คลิก Configuration → Custom Paper Size...

| 🖶 E | EPSON AL-MX14NF Properties |           |       |         |     |                |             |         |        |       |            |       |
|-----|----------------------------|-----------|-------|---------|-----|----------------|-------------|---------|--------|-------|------------|-------|
| Ge  | neral                      | Sharing   | Ports | Advance | d I | Color Manageme | nt Security | Configu | ration |       |            |       |
|     | Accour                     | t Mode:   |       |         |     |                |             |         |        |       |            |       |
|     | User                       |           |       |         | •   |                |             |         |        |       |            |       |
|     | Specify                    | Job Own   | er:   |         |     | Job Owner Nam  | e:          |         | _      |       |            |       |
|     | Use Lo                     | ogin Name | 9     |         | •   | ETHEKrongkan   | 1           |         |        |       |            |       |
| -   |                            |           |       |         |     |                |             |         |        |       |            | -     |
|     |                            |           |       |         |     |                |             |         |        |       |            |       |
|     |                            |           |       |         |     |                |             |         |        |       |            |       |
|     |                            |           |       |         |     |                |             |         |        |       |            |       |
|     |                            |           |       |         |     |                |             |         |        |       |            |       |
|     |                            |           |       |         |     |                |             |         |        |       |            |       |
|     |                            |           |       |         |     |                |             |         |        |       |            |       |
|     |                            |           |       |         |     |                |             |         |        |       |            |       |
|     |                            |           |       |         |     |                |             |         |        |       |            |       |
|     |                            |           |       |         |     |                |             |         |        |       |            |       |
|     |                            |           |       |         |     |                |             |         |        |       |            |       |
|     |                            |           |       |         |     |                | _           |         |        |       |            |       |
|     |                            |           |       |         | l   | Custom Pape    | er Size     | A       | bout   | Re    | store Defa | aults |
|     |                            |           |       |         |     |                |             |         |        |       |            |       |
|     |                            |           |       |         | _   |                | ок          | Cance   |        | Apply |            | Help  |

# ตั้งค่าขนาดกระดาษ → ตั้งค่า เรียบร้อย กด OK

| Custom Paper Size                                            |                                                     |                                 |     |  |  |  |  |
|--------------------------------------------------------------|-----------------------------------------------------|---------------------------------|-----|--|--|--|--|
| Details:                                                     |                                                     |                                 |     |  |  |  |  |
| Custom 1                                                     | 109 x 215 mm                                        | 111                             | ן ר |  |  |  |  |
| Custom 2                                                     | 210 x 297 mm                                        | Custom 2                        |     |  |  |  |  |
| Custom 3                                                     | 210 x 297 mm                                        | Custom 3                        | 4   |  |  |  |  |
| Custom 4                                                     | 210 x 297 mm                                        | Custom 4                        |     |  |  |  |  |
| Custom 5                                                     | 127 x 203 mm                                        | 123                             |     |  |  |  |  |
| Custom 6                                                     | 210 x 297 mm                                        | Custom 6                        |     |  |  |  |  |
| Change Settin<br>Short Edge[3<br>4.30<br>Long Edge[5<br>8.50 | g For<br>.00-8.50 inch]:<br>inch<br>83-14.00 inch]: | Unit<br>O Millimeters<br>Inches |     |  |  |  |  |
| ✓ Name the Paper Size                                        |                                                     |                                 |     |  |  |  |  |
| Paper Name: 111 Restore Defaults                             |                                                     |                                 |     |  |  |  |  |
| OK Cancel Help                                               |                                                     |                                 |     |  |  |  |  |

## <u>ตัวอย่างซองจดหมาย</u>

| บริษัทเอปสัน ประเทศไทย จำกัด |                |
|------------------------------|----------------|
|                              | Short Edge     |
|                              |                |
| Long Edge                    | ( <sup>±</sup> |

## 4. จากนั้น คลิกขวาที่เครื่องพิมพ์ → Printing Preference → เสร็จเรียบร้อย กดปุ่ม Apply

| e | EPSON A    | L-MX14NF Printing Preferences |                                | ×    |
|---|------------|-------------------------------|--------------------------------|------|
|   | Paper/Outp | ut Graphics Layout            |                                |      |
|   |            | Favorites:                    | Copies:                        |      |
|   |            | ▲ <change>Standard ▼</change> | 1 💽 Collated                   |      |
|   |            | Save Edit                     | Paper Summary:                 |      |
|   |            | Duplex:                       | 111, Envelope                  | *    |
|   |            | 1 Sided Print 🔹               |                                | Ŧ    |
|   |            |                               | Paper Size:                    |      |
|   |            |                               | 111 (109 x 215mm)              | _    |
|   |            |                               | Paper Lype:<br>Envelope        | Ţ    |
|   |            |                               | MPF Orientation:               | _    |
|   |            |                               | Portrait                       | -    |
|   |            |                               |                                |      |
|   |            |                               | Envelope/Paper Setup Navigator |      |
|   |            |                               |                                |      |
|   |            |                               |                                |      |
|   |            |                               |                                | 1    |
|   |            |                               | Finiter Status Restore Defau   | JIES |
|   |            |                               | OK Cancel Apply H              | lelp |

Paper Size : เลือกขนาดกระดาษที่สร้างขึ้นมา Paper Type : เลือกชนิดกระดาษเป็นซองจดหมาย ( Envelope ) MPF Orientation : เลือกการพิมพ์กระดาษเป็นแนวตั้ง ( Portrait ) หมายเหตุ : โปรแกรมที่ลูกค้าใช้พิมพ์เอกสารให้ตั้งค่ากระดาษเป็นแนวนอน